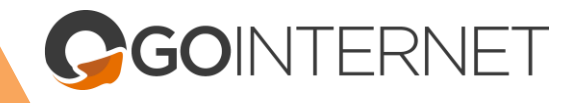

Valid as of 20th May, 2021

This guide will step you through how to configure your DVA-2800. These settings reflect the standard configuration we ship our router/modems with, make sure to follow these instructions carefully, as to avoid problems.

Keep in mind that this guide will only be applicable if your internet connection is fully functioning. If you are experiencing connection issues, please call GOINTERNET support on **1300 467 283**.

# 1. Login to your router's portal.

- a. Go to your web browser of choice and in the search bar, type in the IP Address: 192.168.1.1
- b. After typing the IP Address in your search bar; you'll be on the D-Link Configuration Portal.

NOTE: If that IP address doesn't work, please call the GOINTERNET Support Team on 1300 467 283.

c. Enter your router/modem's Admin Password to login.

Your login details are kept on record by GOINTERNET, and is provided to you email upon signing up. If you do not have the password, please call our support team 1300 467 283, and they can provide you the password.

If you have reset your modem to factory settings, the admin password will be "admin".

| 🗇 D-LINK X +                            |                                                                                         | •  | - 0      | ) ×   |
|-----------------------------------------|-----------------------------------------------------------------------------------------|----|----------|-------|
| ← → C ▲ Not secure   192.168.3.1/page/k | igin/login.html                                                                         | \$ | 😸 Incogr | ito : |
| D                                       | 上ink Model Name DVA-2800 Hardware Version: T1 Firmware Version: AU_2.30 Language 箭体中文 🗸 |    |          |       |
|                                         |                                                                                         |    |          |       |
|                                         | Admin Password:                                                                         |    |          |       |
|                                         | Log In                                                                                  |    |          |       |
|                                         |                                                                                         |    |          |       |
|                                         | COPVRIGHT @ 2016 D. Link Lizense Agreement                                              |    |          |       |
|                                         |                                                                                         |    |          |       |

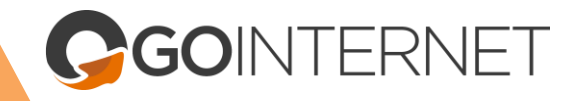

- 2. Configure your WAN Access Type
  - **a.** Hover over 'Settings' and click on 'Internet' in the drop-down.

| S D-LINK           | x +                                                                           | о – а ×         |
|--------------------|-------------------------------------------------------------------------------|-----------------|
| ← → C ▲ Not secure | index.html                                                                    | ☆ 😁 Incognito 🗄 |
|                    | D-Link<br>DVA 2000 INV.T1 FW AU 2:30 Home Settings Features Management Logout |                 |
|                    |                                                                               |                 |
|                    | Click on any item in the diagram for more information.                        |                 |
|                    | Wireless                                                                      |                 |
|                    | Internet DVA Network                                                          |                 |
|                    |                                                                               |                 |
|                    | DS-Lie & CLAT                                                                 |                 |
|                    | Internet Share Port                                                           |                 |

- b. In the 'Internet' Settings, the first drop-down setting "WAN Access Type" will need to be changed according to your connection type.
  - i. If your connection type is **HFC** (Hybrid Fibre Coaxial), **FTTC** (Fibre to the Curb) or **FTTP** (Fibre to the Premises), make this setting: "Residential Gateway".
  - ii. If your connection type is **FTTB** (Fibre to the Basement) or **FTTN** (Fibre to the Node), make this setting: "VDSL".

# Note: If you are not sure what your connection type is, you can contact our support team and they'll be able to tell you.

| D-Link<br>DVA-2800 HW:T1 FW:AU_2:30                                      | Home Settings Features Management Log                                                                                                    |
|--------------------------------------------------------------------------|----------------------------------------------------------------------------------------------------|
| Use this section<br>from Static IP,<br>contact your in<br>any PPPoE cliv | The terms of the terms of terms of the terms of terms of terms o |
| Settings >> Internet                                                     | DSL Profile Failover WAN Save                                                                                                    |
| WAN Ar                                                                   | ccess Typ : Residential Gateway Interfac: ADSL VDSL Residential Gateway                                                                                                    |
| VLAN Settings                                                            | USB                                                                                                    |
| VL<br>St                                                                 | AN Tagged: Disabled arvice Type: INTERNET_VOIP_TR066                                                                                                    |

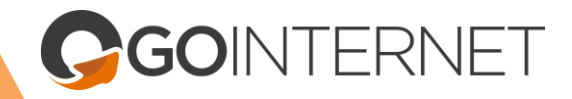

## 3. Configure VLAN Settings

# NOTE: If your connection type is FTTP (Fibre to the Premises), skip this step.

- a. Enable "VLAN Tagged".
- b. Type "100" in the "VLAN ID" setting.

| Settings >> Internet |                     |                  | DSL Profile | Failover WAN | Save |
|----------------------|---------------------|------------------|-------------|--------------|------|
|                      |                     |                  |             |              |      |
|                      | WAN Access Type:    | Residential Gate | way 🗸       |              |      |
|                      | Interface:          | Eth 0            | $\sim$      |              |      |
|                      | Enable Interface:   | Enabled          |             |              |      |
| VLAN Settings        | VLAN Tagged:        | Enabled          |             |              |      |
|                      | VLAN Auto Detected: | Disabled         |             |              |      |
|                      | VLAN ID:            | 100              |             |              |      |
|                      | VLAN Priority:      | Disable          | $\sim$      |              |      |
|                      | -                   |                  |             | -            |      |

## 4. Scroll down to 'IPv4 Settings'.

- a. In the 'My Internet Connection is:' drop-down, select "PPPoE".
- b. Enter your Username and Password. These are given to you upon sign-up. If you don't have them, call our Support Team.

| IPv4 Settings              |                   |
|----------------------------|-------------------|
| My Internet Connection is: | PPPoE V           |
| Username:                  |                   |
| Password:                  |                   |
| Reconnect Mode:            | Always on 🗸       |
| ·                          | Advanced Settings |

- 5. Leave all other settings as default.
- 6. Click 'Save'.

7. Hover over 'Management' in the top menu and click on 'System Admin' in the drop-down.

| Home Settings Features                                                                                                    | Management Logout |
|----------------------------------------------------------------------------------------------------|-------------------|
| Internet                                                                                                    | Time & Schedule   |
| Use this section to configure your Internet Connection type. There are several conn<br>from Static IP, DHCP, PPPoE, PPPoA, and Bridged. If you are unsure of your conne- | System Log        |
| contact your Internet Service Provider. Note: If using the PPPoE option, you will nee<br>any PPPoE client software on your computers.                                    | System Admin      |
|                                                                                                    | Upgrade           |
| DSL Profile Failover WAN                                                                                                    | Statistics        |
|                                                                                                    |                   |

8. On the Admin Page, change the 'Admin Password' to the IPv4 password we set in Step 4.

| D-Link<br>DVA-2800 HW:T1 FW:AU_2.30 | Home Settings                                                                                         | Features             | Management            | Logo |
|-------------------------------------|----------------------------------------------------------------------------------------------------|----------------------|-----------------------|------|
|                                     | Admin<br>The admin account can change all router settings. To keep your<br>account a strong password. | router secure, you s | should give the admin |      |
| Management >> Admin                 |                                                                                                    | System               | Save                  |      |
| Admin Password                      | Password:                                                                                             | ]                    |                       |      |
| UPnP                                |                                                                                                    | -                    |                       |      |

## 9. Scroll down to 'Administration'.

a. Enable 'HTTPS Remote Management' and 'HTTP Remote Management'.

| Administration |                                         |
|----------------|-----------------------------------------|
|                | Enable HTTPS Remote Management: Enabled |
|                | Remote HTTPS Admin Port:                |
|                | Enable HTTP Remote Management: Enabled  |
|                | Remote HTTP Admin Port:                 |
|                |                                         |

10. Click 'Save'.

GOINTERNET

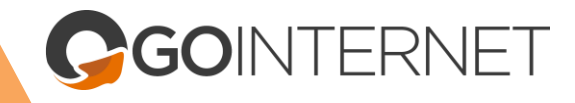

# **Configure for VoIP**

If you have a VoIP service with GOINTERNET, follow these steps.

1. Hover over 'Settings' in the top menu and click on 'VoIP' in the drop-down

| <b>D-Link</b><br>DVA-2800 HW:T1 FW:AU_2.30 | Hor                                                      | ne                          | Settings       | Features                                              | Management                                  |
|--------------------------------------------|----------------------------------------------------------|-----------------------------|----------------|-------------------------------------------------------|---------------------------------------------|
|                                            | Internet                                                 |                             | Wizard         |                                                       |                                             |
|                                            | Use this section to configu<br>from Static IP, DHCP, PPP | re your Inte<br>PoE, PPPo/  | Internet       | There are several connect<br>e unsure of your connect | tion types to choose<br>tion method, please |
| ( + )                                      | contact your Internet Servi<br>any PPPoE client software | ice Provide<br>e on your co | Wireless       | PoE option, you will need                             | to remove or disable                        |
|                                            |                                                          |                             | Network        |                                                       |                                             |
| Settings >> Internet                       |                                                          |                             | VolP           | Failover WAN                                          | Save                                        |
|                                            | WAN Access Type:                                         | Residenti                   | ALG            |                                                       |                                             |
|                                            | Interface:                                               | Eth 0                       | DS-Lite & CLAT |                                                       |                                             |
|                                            | Enable Interface:                                        | Enabled                     | Share Port     |                                                       |                                             |
| VLAN Settings                              |                                                          |                             |                |                                                       |                                             |
|                                            | VLAN Tagged:                                             | Disable                     | ed             |                                                       |                                             |
|                                            | Service Type:                                            | INTERNE                     |                |                                                       |                                             |

2. On the VoIP page, click on the 'VoIP Provider' drop-down and select "ATU".

| D-Link<br>DVA-2800 HW:T1 FW:AU_2 30                                    | Home                                                                  | Settin                                                             | gs                                | Features                | 1               | Management            | Ĭ. |
|------------------------------------------------------------------------|-----------------------------------------------------------------------|--------------------------------------------------------------------|-----------------------------------|-------------------------|-----------------|-----------------------|----|
| VoIP                                                                   |                                                                       |                                                                    |                                   |                         |                 |                       |    |
| To configure y<br>select one of the fo<br>* INTERNET<br>* VOIP to util | your DVA-280<br>oliowing Servic<br>_VOIP to utilis<br>lise a VoIP ser | 0 modem router fo<br>ce Types:<br>se both Internet an<br>vice only | r VoIP calls, p<br>d VoIP service | lease navigate to<br>es | the <u>Inte</u> | <u>ernet</u> page and |    |
| Settings >> Basic                                                      |                                                                       |                                                                    |                                   | Advanced                |                 | Save                  |    |
| VoIP Provider                                                          |                                                                       |                                                                    |                                   |                         |                 |                       |    |
| F                                                                      | Provider: Prin                                                        | nus                                                                | ~                                 |                         |                 |                       |    |
|                                                                        | Prin                                                                  | nus                                                                | -                                 |                         |                 |                       | -  |
| Local Port                                                             | ATU                                                                   | J _                                                                |                                   |                         |                 |                       |    |
|                                                                        | Port: Doc                                                             | lo                                                                 | (1024                             | ~ 65535)                |                 |                       |    |
|                                                                        | BRY                                                                   | TE Internet                                                        |                                   |                         |                 |                       | _  |
| Main Configuration                                                     | Doc                                                                   | lo                                                                 | 1                                 |                         |                 |                       |    |
| Registe                                                                | r Server: Eng                                                         | In                                                                 |                                   |                         |                 |                       |    |
|                                                                        | Proxy: Exe                                                            | tel                                                                |                                   |                         |                 |                       |    |

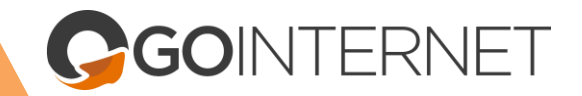

- 3. Scroll down to 'Connection Configuration'. Enable VoIP1, make sure VoIP2 is disabled.
  - a. Enter your VoIP Username and Password. Both of these are available in your account at https://my.gointernet.net.au/.

|                |            | Retry Interval: | 60 | S Enable F | P-Asserter-Identity: Disa | bled |  |  |
|----------------|------------|-----------------|----|------------|---------------------------|------|--|--|
| Connection Con | figuration |                 |    |            |                           |      |  |  |
|                | VoIP1:     |                 |    | VoIP2:     |                           |      |  |  |
| _              | Enable:    | Enabled         | _  | Enable:    | Disabled                  |      |  |  |
|                | User Name: |                 |    | User Name: |                           |      |  |  |
|                | Password:  |                 |    | Password:  | •••••                     |      |  |  |
|                | URI:       |                 |    | URI:       |                           |      |  |  |
|                |            |                 |    |            |                           |      |  |  |

4. Click 'Save'.

Your D-Link DVA-2800 is now setup and ready to use.

If you have further questions are need help with your setup, contact our support team:

Call Us: 1300 467 283 Email us: support@gointernet.net.au Website: www.gointernet.net.au